# Pravag Consulting

<u>GST Software – Usage Instructions</u>

### **GST – Software Platform Features**

.. focused on ease of use such that anyone who can use email will be comfortable at it

Data Setup activities

- Add/Manage master customer list: Single window for managing all customer/supplier related information including their contact information, PAN/TIN/GSTN numbers, Bank accounts, Contracts, details of individuals from the organizations for your communications
- Add/Manage master list of products: Single interface for managing all products bought/manufactured/sold, buying prices, selling prices, harmonised code, inventory tracking & alerts

Day to day activities

- Operational activities: Raising purchase/customer order, purchase/sales invoice which automatically generates printable pdf for sharing and adjusts inventory
- Payables and Receivables tracking
- Provision to enter payments against invoices which credit/debit bank accounts

**Regulatory Needs** 

- Automated Journal/Ledger creation based on sales and purchase invoices
- One click download of data in GSTR1 and GSTR2 formats for easy monthly filing

# Adding a Customer/Supplier

.. both have a similar looking screen and referred to as Third Party

Click Third Parties -> New Third Party

| Home Third parties Pros           | atucts/Services Commercial Financial Bank/Ca                                                                                                    | 로 으<br>sh HRM GST Point of sale                                |                 |               |           | 🛓 Supi |  |  |  |
|-----------------------------------|----------------------------------------------------------------------------------------------------|----------------------------------------------------------------|-----------------|---------------|-----------|--------|--|--|--|
| Logo                              | New third party (prospect, custo     Third party type:      Create the space of the second second seco | mer, supplier)<br>© Create a third party + a child contact ()) |                 |               |           |        |  |  |  |
| Third party                       | This party name                                                                                                    |                                                                |                 |               |           |        |  |  |  |
| New third party                   | Alias name (commercial, trademark,)                                                                                                    |                                                                |                 |               |           |        |  |  |  |
| List of prospects                 | Prospect / Customer                                                                                                    | •                                                              | Customer code   | CUST-17-00008 | 8         |        |  |  |  |
| New prospect<br>List of customers | Supplier                                                                                                    | •                                                              | Supplier code   | SUPP-17-00009 | 8         |        |  |  |  |
| New customer                      | Status                                                                                                    | Open •                                                         |                 |               |           |        |  |  |  |
| List of suppliers<br>New supplier | Address                                                                                                    |                                                                |                 |               |           |        |  |  |  |
| Contacts/Addresses                | Zip Code                                                                                                    |                                                                | City            |               |           |        |  |  |  |
| New contact/address<br>List       | a ustry                                                                                                    | India (IN)                                                     | . 0             |               |           |        |  |  |  |
| Prospects                         | State/Prov                                                                                                    | ¥ 0                                                            | -               |               |           |        |  |  |  |
| Customers<br>Suppliers            | E-mail                                                                                                    |                                                                |                 |               |           |        |  |  |  |
| Other                             | Web                                                                                                    |                                                                |                 |               |           |        |  |  |  |
|                                   | Phone                                                                                                    |                                                                | Fax             |               |           |        |  |  |  |
|                                   | Profid 1 (TIN)                                                                                                    |                                                                | Prof Id 2 (PAN) |               |           |        |  |  |  |
|                                   | Profid 3 (SRVC TAX)                                                                                                    |                                                                | GSTIN           | GSTIN         |           |        |  |  |  |
|                                   | Prof ld 5                                                                                                    |                                                                |                 |               |           |        |  |  |  |
|                                   | VAT is used                                                                                                    | Yes •                                                          | VAT number      |               | Check III |        |  |  |  |
|                                   | Third party type                                                                                                    | • 8                                                            | Staff           | • 8           |           |        |  |  |  |
|                                   | Legal form                                                                                                    | * 8                                                            |                 |               |           |        |  |  |  |
|                                   | Capital                                                                                                    | Indian nunees                                                  |                 |               |           |        |  |  |  |

- Enter Name, Customer/Supplier, Address, GSTIN
- Customer and Supplier codes are prepopulated. These are the unique identifiers for this Third party in the system
- A customer can also be a supplier for some other product. A single registration for the Third party will suffice
- To edit an existing customer Select List -> Choose the Third Party -> Click Modify

# Adding a Product/Service

#### .. both have a similar looking screen

Click Product/Service -> New Product/Service

| Home Third parties Products      | Services Commercial Financial E      | anivCash HRM GST Point of sal | 0                     | 🚣 SuperAdmin 🖨 🔿 🗉 |
|----------------------------------|--------------------------------------|-------------------------------|-----------------------|--------------------|
| -                                | New product                          |                               |                       |                    |
| Search •                         | Ref.                                 | PROD000007                    |                       |                    |
| Products                         | Label                                |                               |                       |                    |
| New product                      | Status (Sales)                       | For sale •                    |                       |                    |
| List<br>Stocks                   | Status (Purchases)                   | For purchase •                |                       |                    |
| Statistics                       | Description                          |                               |                       |                    |
| Services<br>New service          |                                      |                               |                       |                    |
| List                             | Public URL                           |                               |                       |                    |
| Washausse                        | Stock limit for alert                |                               | Desired optimal stock |                    |
| New warehouse                    | Nature                               | •                             |                       |                    |
| List                             | Weight                               | kg •                          |                       |                    |
| Movements<br>Mass stock transfer | Length                               | m •                           |                       |                    |
| Replenishment                    | Area                                 | m² •                          |                       |                    |
| Shipments                        | Volume                               | m <sup>2</sup> •              |                       |                    |
| New shipment<br>List             | Customs code                         |                               | Origin country        | x 0                |
| Statistics                       | Tagicategory                         |                               |                       |                    |
|                                  | HSN Code                             |                               |                       |                    |
|                                  | Note (not visible on invoices, propo | sals)                         |                       |                    |
|                                  |                                      |                               |                       |                    |
|                                  |                                      |                               |                       |                    |
|                                  |                                      |                               |                       |                    |

- Product reference is auto populated. It is the unique identifier for a product/service in the system
- Enter Name(Label), whether it is for sale or purchase or both, choose HSN/SAC Code, Selling Price
- To edit an existing product Select List -> Choose the product -> Click Modify

### Setting Price for a Product/Service

#### .. If each customer has a separate price

#### **Selling Price**

• Click 'Selling Prices' tab for the product

| Freezes and Services — X        | 👌 🔝 Fredressener dirati - Sr. N. 🖉 🗎          | Googia Inanaroa 🛛 🖂 🖂 | TO COOSE C. DEVICE IS        | 6 6 X 1          |                               | la la la la la la la la la la la la la l | - 0 X                                        |  |
|---------------------------------|-----------------------------------------------|-----------------------|------------------------------|------------------|-------------------------------|------------------------------------------|----------------------------------------------|--|
| ⇒ 0 ⊕ enswerse                  | we were a characterized and the second second |                       |                              |                  |                               |                                          | 9 😢 🖽 🗄                                      |  |
| nin Théopone Provi              |                                               | क्रत                  |                              |                  | _                             | _                                        | 4 Mar<br>6 O S                               |  |
| -le                             | Consider the set                              | ngpres. Najngpres     | Makata wa                    | and datas in Mac | NONE LITERTINE LOG            |                                          |                                              |  |
| 100 C                           |                                               |                       |                              |                  |                               | Ce:                                      | tions -                                      |  |
|                                 | PROD000                                       | 006                   |                              |                  |                               | For sets                                 | For partnes 6                                |  |
| 51 (E                           | 50M \$W                                       |                       |                              |                  |                               |                                          |                                              |  |
| acts .                          |                                               |                       |                              |                  |                               |                                          |                                              |  |
|                                 | D.CR.W                                        | 1007-0                | 157T BLOCK DESTA WERSETA DES |                  |                               |                                          |                                              |  |
|                                 | Sec. all a sec.                               | 10 345                | 12 346 d v be                |                  |                               |                                          |                                              |  |
| e rahanal                       | o t selegoros                                 | 000 5                 | 0110                         |                  |                               |                                          |                                              |  |
| rian<br>1999<br>Colors<br>Notes | 👼 Log of previous castorier                   | prices (1)            |                              |                  |                               |                                          | ייים איז איז איז איז איז איז איז איז איז איז |  |
| ap which must                   | Applical pair on from                         | Direks                | Net of top                   | ite in           | Minute Higg price High of the | Manual lappaker las has                  | Despris                                      |  |
|                                 |                                               |                       |                              |                  |                               |                                          |                                              |  |

- Click 'Update Default Price'
- Enter price and Save
- Alternatively there are options to set a price per customer where needed. In such cases:
  - Click 'Add price by customer'
  - Choose the customer, enter price for customer and Submit
  - To modify an existing price click 'Edit' icon against the price added

#### **Buying Price**

Click 'Buying Prices' tab for the product

| -                                           | Product ca       | Card Setting prices            | Buying prices | Statistics   | Related Items | Stock Not | es Linked files Log           |                             | 00                    |
|---------------------------------------------|------------------|--------------------------------|---------------|--------------|---------------|-----------|-------------------------------|-----------------------------|-----------------------|
| Search<br>Products<br>New product           |                  | PROD000002<br>Hanner           |               |              |               |           |                               |                             | Back to list 🔹        |
| Stocks                                      | Tax Rate         |                                | IGST 18.00    | N(COST9 00%) | 50519.00%     |           |                               |                             |                       |
|                                             | Seling price     |                                | 170.00 Net    | oftex        |               |           |                               |                             |                       |
| lenvices                                    | Mrs. setting pri | 08                             | 0.00 Net of   | Tape .       |               |           |                               |                             |                       |
| Salates<br>Ranhouses<br>New wanhouse<br>Ust | To one           | t prices for each customer (8) |               |              |               |           | <                             | Update defauit price        | Add price by customer |
| Movements<br>Mass stock transfer            | Third party      | Applied prices from            | Price base    | Tex Rate     | Net of tax    | inc. tax  | Min. selling price Net of tax | Min. selling price inc. tax | Changed by            |
| Replenshment                                | Cefault          |                                | Net of tax    | 10%          | 170.00        | 200.60    | 0.00                          | 0.00                        | 0                     |
| Shipments<br>New shipment<br>Unit           |                  |                                |               |              |               |           |                               |                             |                       |

- Click 'Add buying price'
- Choose the supplier, product reference as per supplier's system & nomenclature, minimum qty that can be purchased, price
- To modify an existing price click 'Edit' icon against the price added

### **Customer Invoice**

.. get it done in 2 minutes. In addition allows to track submission and payments.

Click Financial -> New Invoice (under customer invoices)

| new invoice       |                                                                                                    |                                                                                                    |  |  |  |  |  |  |  |
|-------------------|----------------------------------------------------------------------------------------------------|----------------------------------------------------------------------------------------------------|--|--|--|--|--|--|--|
| A 84              | Dat                                                                                                    |                                                                                                    |  |  |  |  |  |  |  |
| Customer          | 8                                                                                                    |                                                                                                    |  |  |  |  |  |  |  |
| 7/04              | # Standard myole II                                                                                             |                                                                                                    |  |  |  |  |  |  |  |
|                   | O Down payment musice ()                                                                                        | © Down payment invice III                                                                                       |  |  |  |  |  |  |  |
|                   | Replacement invoice (This option is only available when creating invoice from tab "customer" of third party: ID | Replacement invoice (This option is only available when creating invoice from tab "ovel/ome" of third partyo ID |  |  |  |  |  |  |  |
|                   | Credit note (This sption is only evailable when orwaing invoice from tab "custome" of third party) ()           |                                                                                                    |  |  |  |  |  |  |  |
|                   | C Tenglate Invice II                                                                                            |                                                                                                    |  |  |  |  |  |  |  |
| involce date      | E su                                                                                                    | E su                                                                                                    |  |  |  |  |  |  |  |
| Payment larma     | Due Upon Recept ·                                                                                               |                                                                                                    |  |  |  |  |  |  |  |
| Payment type      |                                                                                                    |                                                                                                    |  |  |  |  |  |  |  |
| Bank account      | No active bank account defined                                                                                  |                                                                                                    |  |  |  |  |  |  |  |
| Retrospective Tax | Etzte tax rates es epplicable on trivoce dete                                                                   |                                                                                                    |  |  |  |  |  |  |  |
| Doc template      | adomith_templa_taxinines.odt +                                                                                  |                                                                                                    |  |  |  |  |  |  |  |
| Note (public)     |                                                                                                    |                                                                                                    |  |  |  |  |  |  |  |
| Note (private)    |                                                                                                    |                                                                                                    |  |  |  |  |  |  |  |

• Choose Customer, 'Standard Invoice', date of Invoice, Payment terms -> Create Draft

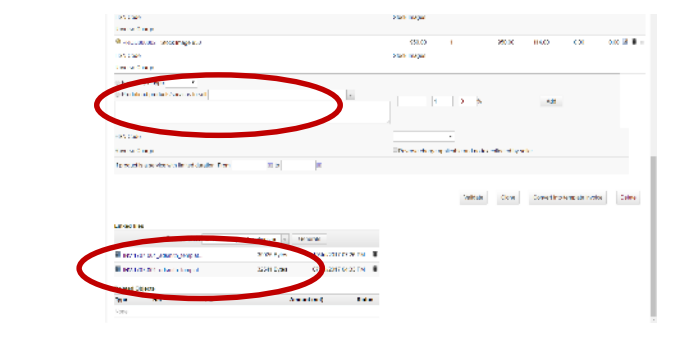

- Select a predefined product being sold, enter quantity
   -> Add
- Approvers will have a validate button to approve invoice creation. (where applicable warehouse adjustments are done on validation)
- On validation invoice document gets generated and available for download (the drop down has list of invoice templates to choose from)

# Manage Stock

| Products and be read.   | Vantour the                                                                                                    | X 👌 wroge and                                | ara x         | S on the series in p - X      |                   |                    |                | A.                | $-\sigma \propto$    |
|-------------------------|----------------------------------------------------------------------------------------------------|----------------------------------------------|---------------|-------------------------------|-------------------|--------------------|----------------|-------------------|----------------------|
| ← ⇒ Ø ligitances        | eg sonnigs (productiv)                                                                                         | lock/oad phond=1                             |               |                               |                   |                    |                |                   | 🕁 😆 🖾 🔅              |
| internet internet and a | A contra                                                                                                    | De<br>Faverat des                            |               |                               | _                 | _                  |                | _                 | 4 % A                |
|                         | 9Wettope                                                                                                    | Care Slock monormer                          | ti Log        |                               |                   |                    |                |                   |                      |
| 100 C                   |                                                                                                    | WHCHN0001                                    |               |                               |                   |                    |                | Cas               | tioliti 🦂 🕓          |
| Ann                     |                                                                                                    | Short name locations, Va<br>© Chemist, India | deukkan Wardh | .n:                           |                   |                    |                |                   | Oper 🖲               |
| Freducts<br>Non-applied | Description                                                                                                    |                                              |               |                               | heat skide value  | 401,002.96 IN 3    |                |                   |                      |
| 1.0                     | Number of Affects,<br>models.                                                                                  | 6                                            |               |                               | LAN INVESTIGATION | 2012/02/17         | OWNERS.        |                   |                      |
| Norshe discust          | National and a stand                                                                                           | AD -71                                       |               |                               |                   |                    |                |                   |                      |
| Nerdauen<br>Kestening   |                                                                                                    |                                              |               |                               |                   |                    |                | 100.0             | le de                |
| HARR GIVE THE AT        | Destant.                                                                                                    | Label                                        | Units         | Weighted average I sput price | Input stock value | Selling Unit Price | Value for sell |                   |                      |
| Republic of             | PRODX001                                                                                                    | Screw down                                   |               | 40.00                         | 1,400,00          | 55.00              | 51,0010        | III Spearsonner I | Ownershould          |
|                         | One of the second second second second second second second second second second second second second second s | of Data                                      |               | 9,753,7535                    | \$,735.32         | 12,400.00          | 2,400.00       | Plansnownen       | Consci vice          |
|                         | @1910036064                                                                                                    | 20 V V TVT Red                               | 48            | 550.00                        | 32,210,03         | 350.00             | 11,650.00      | Representation    | Correct stock        |
|                         | @193000003                                                                                                    | Canada                                       | 26            | 510 53                        | 210,030,03        | ard on             | 430(00.60      | Statement         | Converting the state |
|                         | PROCESSO2                                                                                                    | Harmon                                       | - 11          | 1.8 (2004)                    | 1,000,00          | 112 01             | 13/2010        | El Saconavera 1   | Distance of the      |
|                         | PROCOCOC:                                                                                                    | Delinique                                    | 4             | No. D.L.                      | 5,92811           | 02.01              | \$1500         | Reconcernet       | Daniel Chick         |
|                         | 100                                                                                                    |                                              | 105           |                               | 2013/2014         |                    | 2012000        |                   |                      |

| and and water water  | E managementer a ( G mode                                                                         | nate x (2 onto a                                                                                                    | N - C - R                                                                                                    |                                            | 1                  | - 0 X                          |
|----------------------|---------------------------------------------------------------------------------------------------|----------------------------------------------------------------------------------------------------|----------------------------------------------------------------------------------------------------|--------------------------------------------|--------------------|--------------------------------|
| O planaces           | e werge (product Glock) product phyride                                                           | 10                                                                                                    |                                                                                                    |                                            |                    | 🕸 😫 🛅 🗄                        |
| Instruction Products | A B De our                                                                                        | _                                                                                                    |                                                                                                    | _                                          |                    | 40 m<br>60 S                   |
| <b>₩</b>             | Productions Card Saling price                                                                     | m Duging peken Statistica                                                                                                    | Samed Name (Keck Noise Linker fi                                                                                               | n Log                                      | De<br>Terrate      | chiadhd - All S<br>Dagan bea 🖷 |
| w rathered<br>Inde   | Meghied warne inschol<br>Meghied warne inschola<br>Destbedegen a<br>Seing pikke<br>Vin selimen so | <ul> <li>Control for and a second second</li></ul> | ta 11 Mart Hadward Mapler ya datar 193                                                                                         | 1+138CT)                                   |                    |                                |
| nin a                | Node level for client<br>Designed optimal stands (2)<br>Proyocal stands (2)                       | 2<br>2<br>10                                                                                                    |                                                                                                    |                                            |                    |                                |
| and a                | Verwinners<br>Englanden im Officiense folkoom dies en<br>Unde                                     | ra<br>Rochica questry interva<br>una verteat (Product accessival en es<br>Rochica questa) accessival en es                                                                                                    | en ta demark orderer () (Fred an quanty, into dembred<br>ad gesteren order oberek sont, ()<br>into anglen order oberek sont () | nn ()<br>prived orders, octoel orderect () |                    |                                |
|                      | taksi navanca                                                                                     | 150x w2017 07 05 AM                                                                                                    | Tri Ma                                                                                                    |                                            |                    |                                |
|                      |                                                                                                   |                                                                                                    |                                                                                                    | •                                          | Consciences        | Trenarder analysis             |
|                      | Westcase                                                                                          | Humber of units                                                                                                    | Weighted evenage input price                                                                                                   | Input slock value                          | Selling Unit Price | Value for sell                 |
|                      | WW DINDON                                                                                         | 12                                                                                                    | 22                                                                                                    | 2,45116                                    | 00.00              | 5,000.0                        |
|                      |                                                                                                   |                                                                                                    |                                                                                                    |                                            |                    |                                |

- Click Product/Service->Warehouse->List
- Choose the Warehouse
- List of products and their stock positions are displayed as shown in screenshot
- Click product to view the stock movement of the product

- Click 'Full list' to view the full stock movement
- Choose 'Correct Stock' to correct the stock with a manual entry
- Choose 'Transfer stock' to move from one warehouse to another

# Thank You